## Öppna bilden i Photoshop

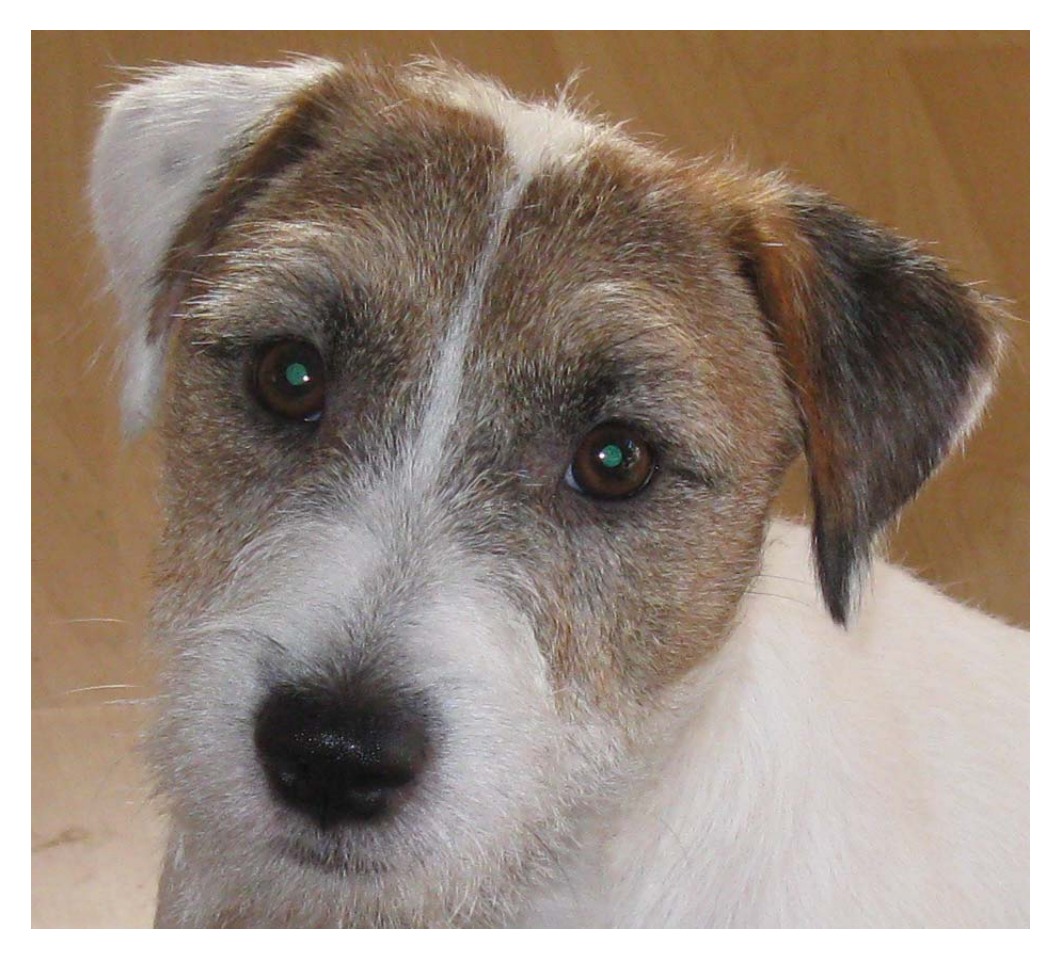

Tryck CTRL+U för att öppna dialogrutan Nyans/Mättnad

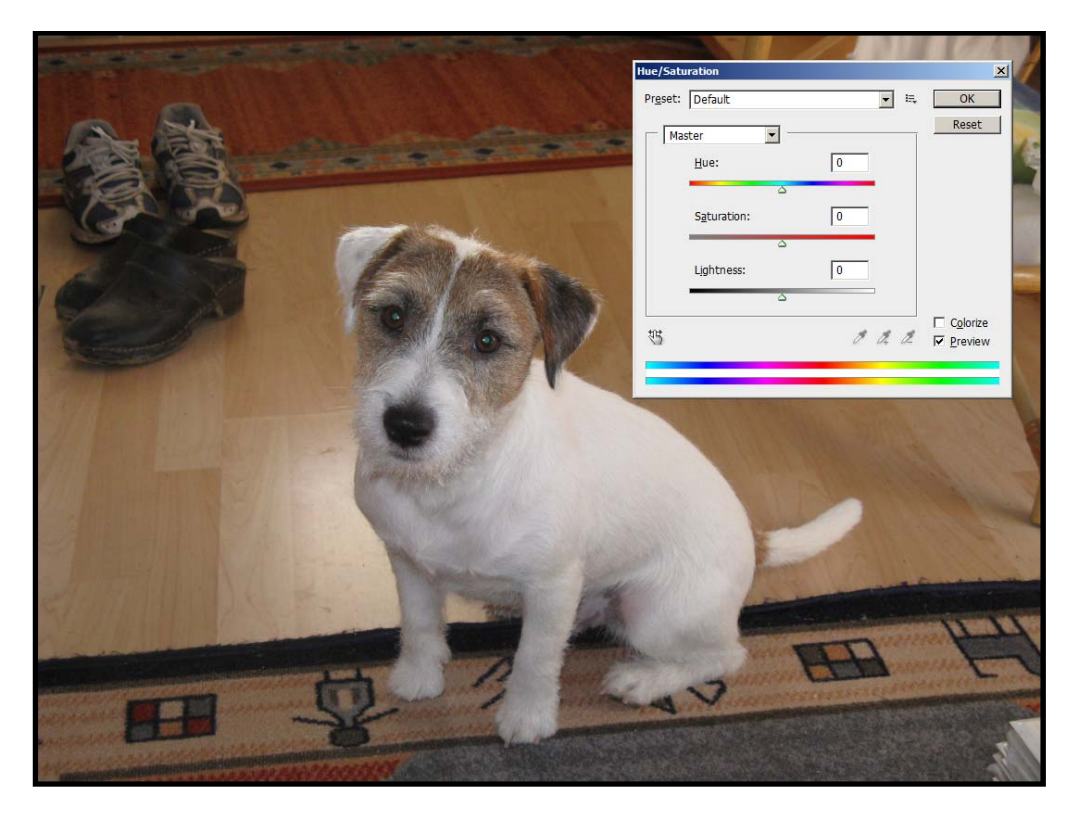

Dra reglaget "Nyans" så långt som möjligt åt höger

| Hue/Saturation   |                 |              |                                          |
|------------------|-----------------|--------------|------------------------------------------|
| Pr <u>e</u> set: | Custom          | <b>▼</b> i=, | ОК                                       |
| Mas              | ter 💌 -         |              | Reset                                    |
|                  | <u>H</u> ue:    | +178         |                                          |
|                  | Saturation:     | 0            |                                          |
|                  | ∆<br>Lightness: | 0            |                                          |
| ŧĽ               | \$              | I A. A.      | ☐ C <u>o</u> lorize<br>☑ <u>P</u> review |
|                  |                 |              |                                          |

så blir bilden så här, dvs den blir alldeles blåaktig, men det gör ingenting, huvudsaken är att det gröna i ögonen blir rött (som på en människa). Tryck OK.

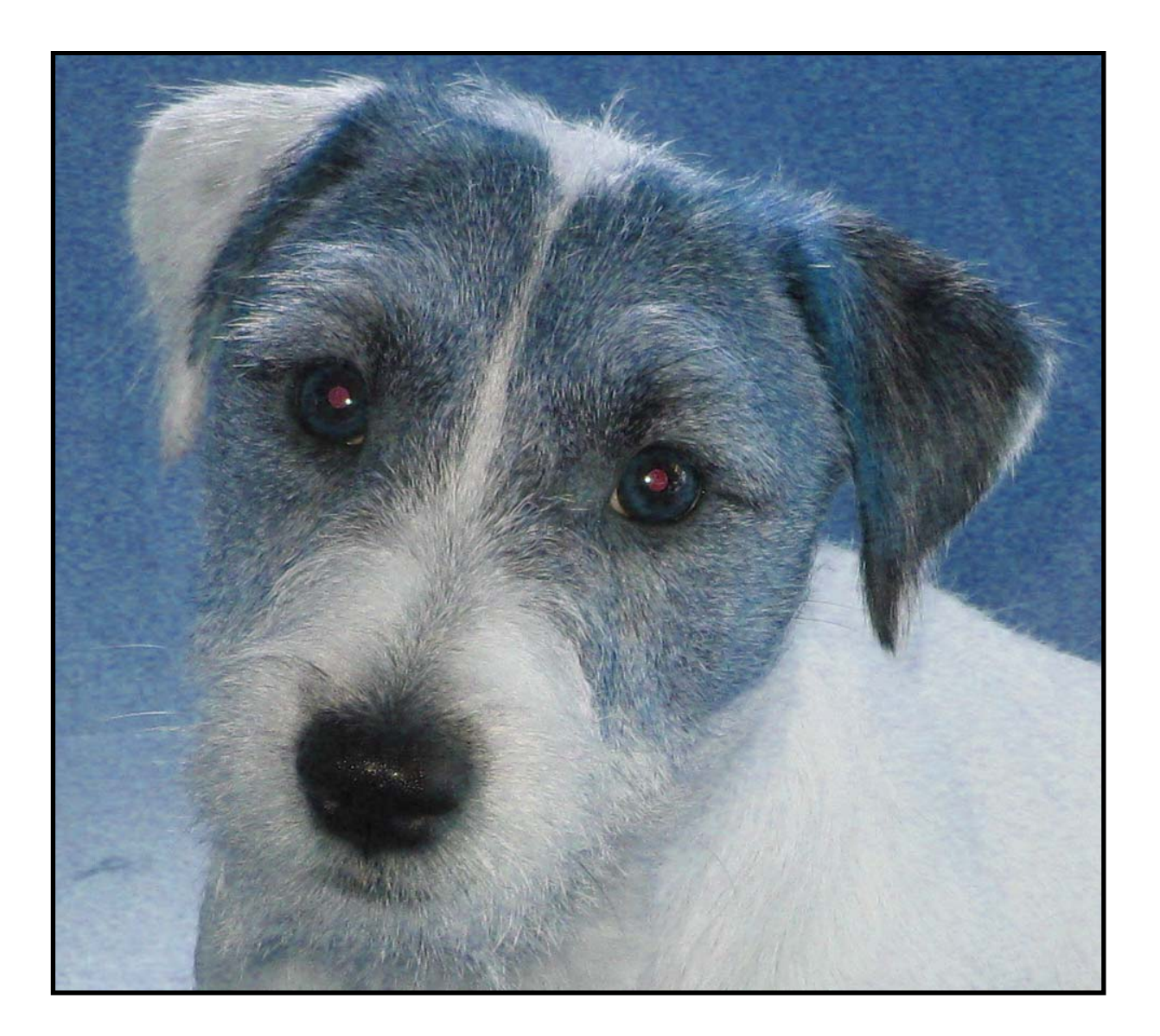

Använd sedan verktyget för "röda ögon"

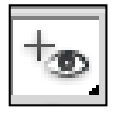

och klicka en gång i varje öga för att ta bort/minska det röda i ögonen.

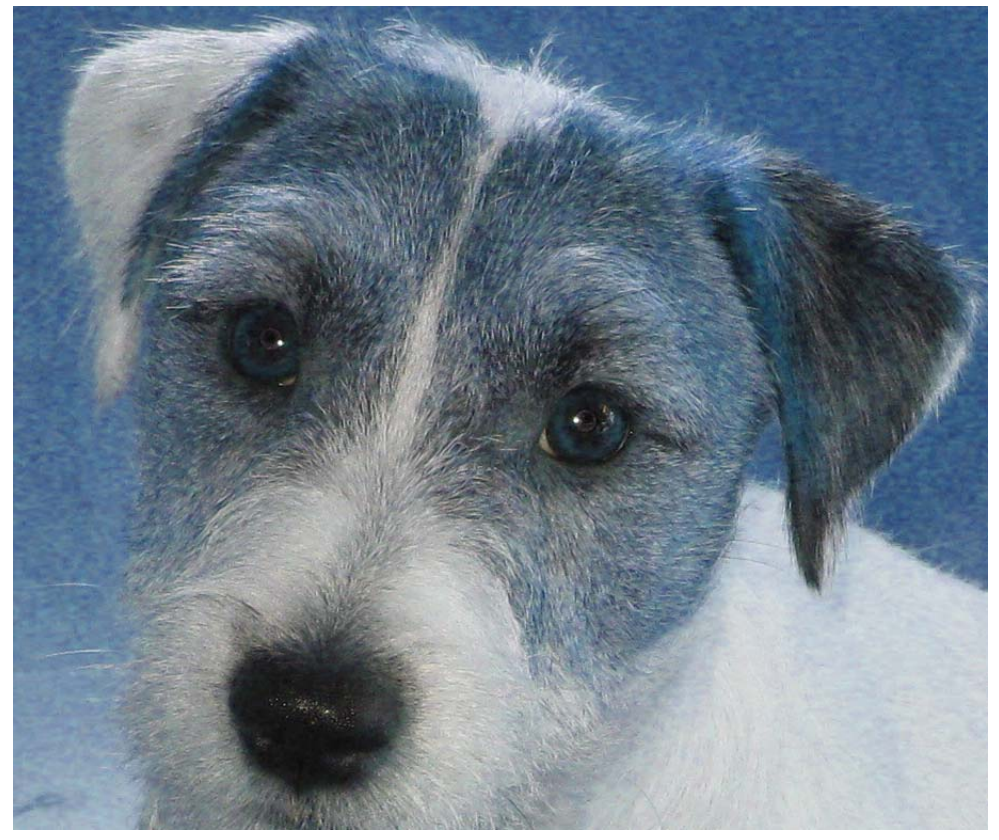

Tryck CTRL+U för att öppna dialogrutan Nyans/Mättnad igen, och dra reglaget "Nyans" så långt som möjligt åt höger.

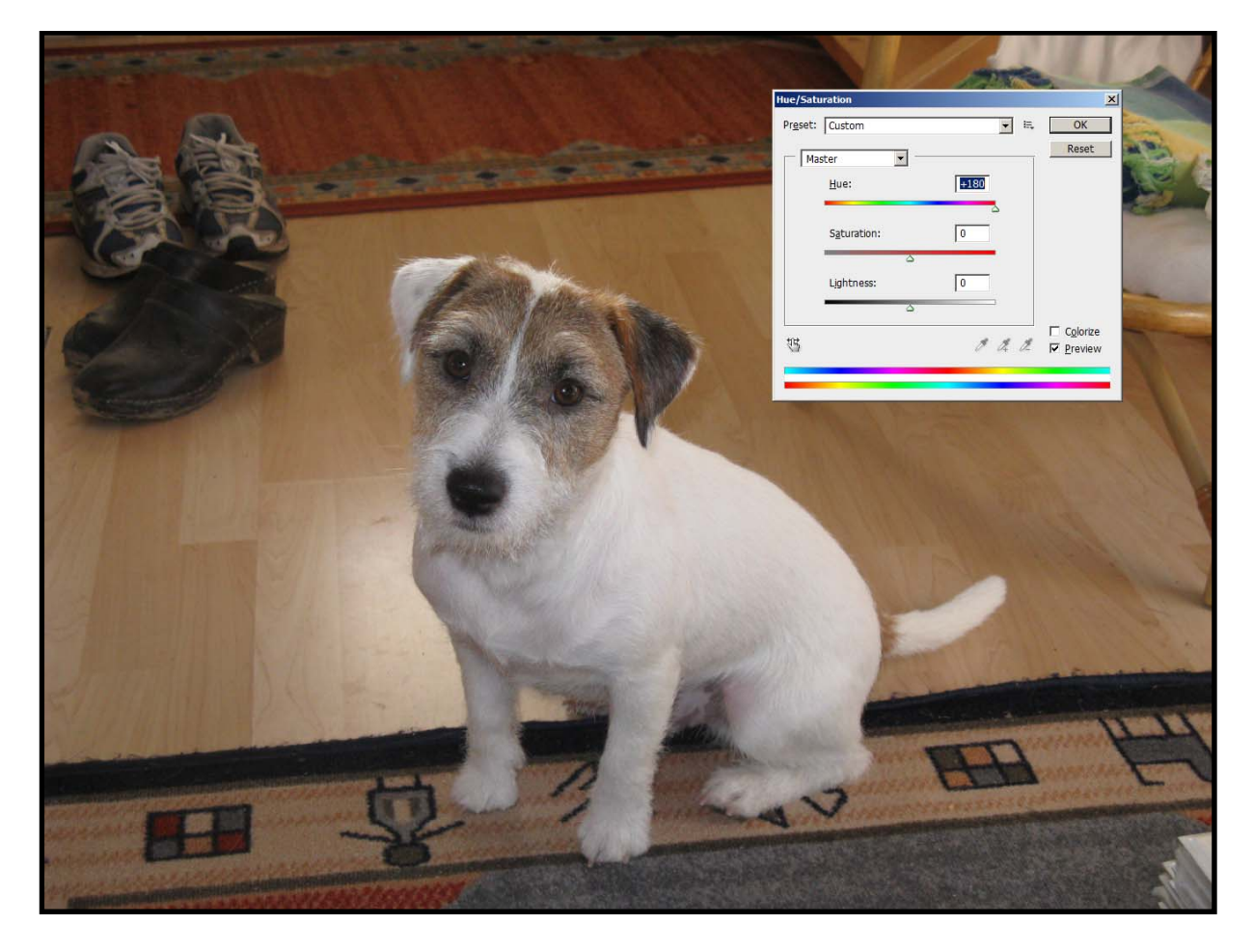

## Klicka OK så är det klart.

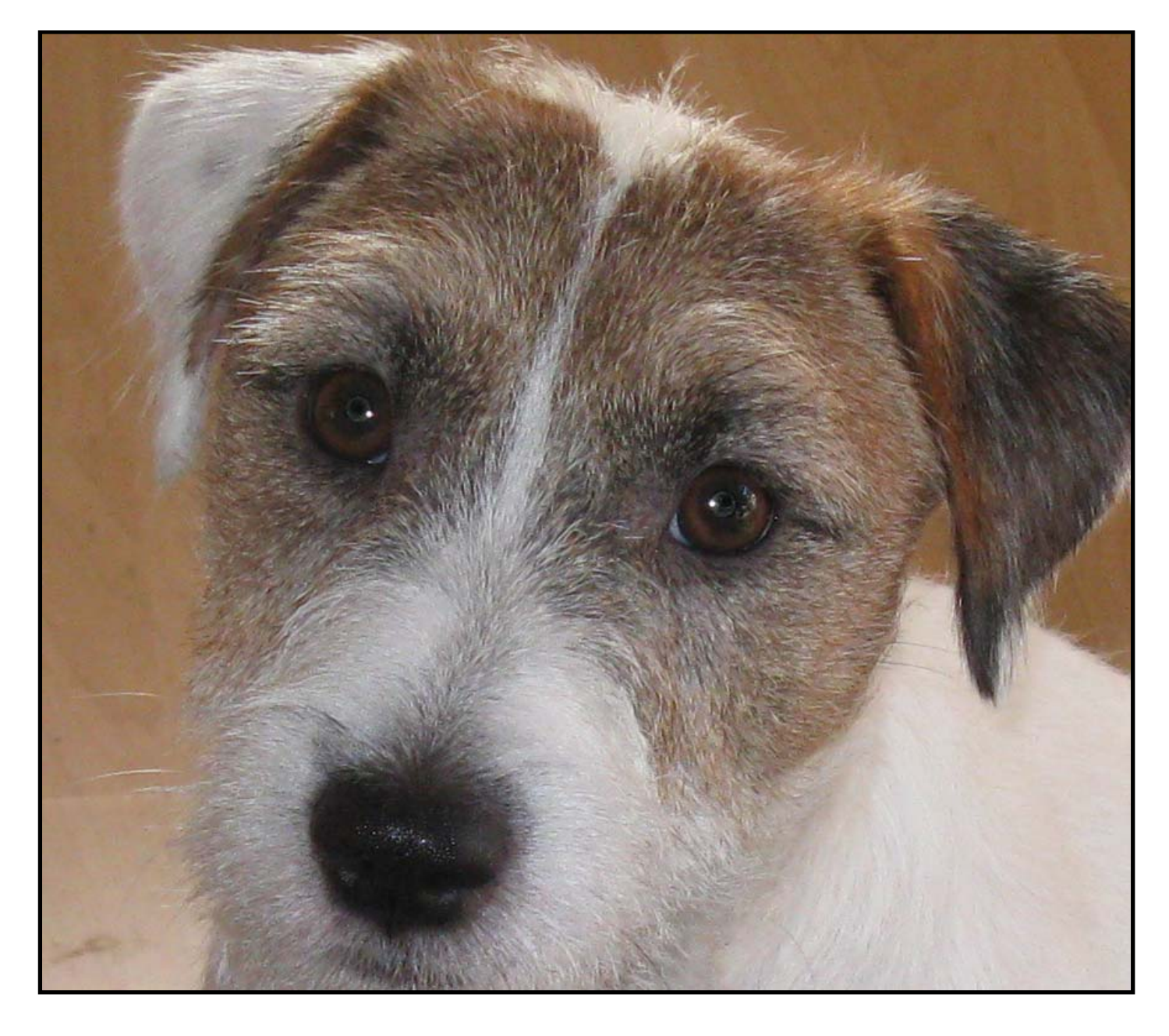